## POS System Link with SQL :

The total GST payable on all goods and services shown on a tax invoice may be **rounded off to the nearest whole cent** (i.e. two decimal places). With the discontinuation of the issuing of 1 cent coins, some businesses may round their bills to the nearest 5 cents to facilitate cash payment by their customers. Whether a bill should be rounded up or rounded down to the nearest 5 cents is a business decision.

When a tax invoice contains several line items of standard-rated supplies, the total GST amount on your invoice may be computed based on:

- Summing the GST amount for each line item; or
- Total amount payable (excluding GST) for all line items x 6%

The total GST amount computed may differ due to the method used. Both methods of computing the total GST amount are acceptable so long as you apply the chosen method **consistently**.

## Example:

You are a stationery retailer. Your customer purchased 3 pens and pay for all her items collectively. The tax invoice issued to your customer will contain the following 3 line items.

| Item      | Amount payable ( excluding GST) | GST Amount for each item |
|-----------|---------------------------------|--------------------------|
| Green Pen | RM 1.77                         | RM 0.11 (0.1062)         |
| Red Pen   | RM 1.77                         | RM 0.11 (0.1062)         |
| Blue Pen  | RM 1.77                         | RM 0.11 (0.1062)         |

Method 1: GST is computed based on summing the GST amount for each line item:

Total GST amount = RM0.11 + RM0.11 + RM0.11 = RM 0.33

Method 2: GST is computed based on total amount payable (excluding GST) for all line items X 6%

Total GST amount = (RM 1.77 + RM 1.77 + RM 1.77) X 6% = RM 0.32

## System Auto Correct with 1 Cent Different :

## 1. Tools | Option | Customer

|                    |                                                                                                    | Options                          |                                                                 | ×           |  |  |  |  |
|--------------------|----------------------------------------------------------------------------------------------------|----------------------------------|-----------------------------------------------------------------|-------------|--|--|--|--|
| 4 <sup>10</sup> 1  | Customer                                                                                           |                                  |                                                                 |             |  |  |  |  |
| General<br>BarCode | Default Control Account: 300-00<br>Default Credit Terms: 30 Day<br>Default Credit Limit:           | 0 v<br>s v<br>30000 v            | Default Output 1                                                | Tax: SR 🗸   |  |  |  |  |
|                    | I Company Name<br>▶ Testing Company                                                                | %.3s-%.1s                        | Format         Sample           %.3s-%.1s%.4d         300-T0888 |             |  |  |  |  |
| General Ledger     | Default Customer Aging Format:<br>Use Cash Sales No. for Paymer<br>Cone Cent Different Rounding (L | nt Received<br>.ocal Currency Fi | elds) for all AR/SL Do                                          | ✓           |  |  |  |  |
| Customer           | 5 Cents Rounding (Sales Invoid                                                                     | :e)                              |                                                                 |             |  |  |  |  |
|                    |                                                                                                    |                                  | OK                                                              | Cancel Help |  |  |  |  |

- 1.1Tick One Cent Different Rounding (Local Currency Fields) for all /AR/SL Documents(Recommend)
- 1.2: Press OK

Sales Invoice | New | Refer below screen :

| 2     |                             |                    |             |      | Invo      | vice    |           |     |        |             |                   | C     | - 0 %          |
|-------|-----------------------------|--------------------|-------------|------|-----------|---------|-----------|-----|--------|-------------|-------------------|-------|----------------|
| More. |                             |                    |             |      | Cancelled |         | New       |     |        |             |                   |       |                |
| :     | Customer:                   | 300-A0002 🔻        | ]           |      |           |         |           |     |        | Inv No :    | < <new>&gt;</new> |       | Edit           |
| Atta  | Address : 4                 | ALPHA & BETA CI    | OMPUTER     |      |           |         |           |     |        | Next No :-  | IV-00099          | -     | Delete         |
| dhme  | Address 6                   | 40485 RAWANG       | ,           |      |           |         |           |     |        | Date :-     | 12/04/2015        | -     | Save -         |
| ints. | 5                           | SELANGOR DE        |             |      |           |         |           |     |        | Agent :-    | SY<br>4E Down     |       |                |
| •     |                             |                    |             |      |           |         |           |     |        | Ref 1. :-   | 45 Days           |       | <u>C</u> ancel |
| Note  | Description :-              | Sales              |             |      |           |         |           |     | • …    | Ext. No. :- |                   | — )   | Refresh        |
| ÷     | + - 🕜                       | Profit Estima      | itor        |      |           |         |           |     |        |             |                   |       | Browse         |
| Iter  | Invoice Mat                 | tix                |             |      |           |         |           |     |        |             | _                 |       |                |
| nTe   | Item Co                     | ode                | Description | Qty  | UOM       | U/Price | Sub Total | Tax | Tax In | Tax Amoun   | t Sub Total       | (Tax) |                |
| npla  | BOM                         | K-M IMAST-BU       | CK-M        | 1.00 | UNIT      | 7.77    | 7.77      | SR  |        | 0           | 47                | 8.24  |                |
| te    | 2 DMAST-DLC                 | שטרו כאויונן ויויא |             | 1.00 | UNIT      | 7.77    | 1.17      | JK  |        | 0           | . 47              | 0.24  | U              |
| _     |                             |                    |             |      |           |         |           |     |        |             |                   |       |                |
|       |                             |                    |             |      |           |         |           |     |        |             |                   |       |                |
|       |                             |                    |             |      |           |         |           |     |        |             |                   |       |                |
|       | 2 records                   |                    |             | 2.00 |           |         | 15.54     |     |        | 0           | .94               | 16.48 |                |
|       | Deposit Amo<br>Local Net To | unt:<br>otal:      | 0.00        |      |           |         |           |     | N      | et Total:   |                   | 16.48 | Close          |

But once you save you will notice the first line of the Tax Amount will be different, this is because system using Total Amount of IV to calculate 6%. Refer below Screen:

| <u> </u> |                            | Invoice                              |                            |
|----------|----------------------------|--------------------------------------|----------------------------|
| More     |                            | Invoice                              | Cancelled New              |
| :        | Customer: 300-A0002 -      |                                      | Inv No : IV-00099          |
| Atta     | ALPHA & BETA COMPUTER      |                                      | Next No :- IV-00100        |
| ädhm     | Address :- 838 JALAN WORLD |                                      | Date :- 12/04/2015 -       |
| ents     | SELANGOR DE                |                                      | Agent :- SY 🗨 Save 👻       |
| f        |                            |                                      | Terms :- 45 Days  Cancel   |
| Not      | Description :- Sales       | ▼ …                                  | Refresh                    |
|          | 💠 😑 🕜 🕑 Profit Estimator   |                                      | EXC NO. :-                 |
| Ŧ        | Invoice Matrix             |                                      | Diowae                     |
| em T     | Item Code Description      | Qty UOM U/Price Sub Total Tax Tax In | Tax Amount Sub Total (Tax) |
| emp      | BOM BOM                    | 1.00 UNIT 7.77 7.77 SR               | 0.46 8.23                  |
| ate.     | JMAST-BLCK-M JMAST-BLCK-M  | 1.00 UNIT 7.77 7.77 SR               | 0.47 8.24                  |
| •        |                            |                                      |                            |
|          |                            |                                      | -                          |
|          |                            |                                      |                            |
|          |                            |                                      |                            |
|          | 2 records                  | 2.00 15.54                           | 0.93 16.47                 |
|          | Deposit Amount: 0.00 ···   |                                      |                            |
|          | Local Net Total: 16.45     | N:                                   | et lotal: 16.47 Close      |

Formula: Sum up SubTotal with Tax, Multiple with 6% (Note : system will exclude the Subtotal if the Tax Rate is 0%)

Tax Amount Calc = RM 15.54 \* 6% = 0.93, mostly system will reverse on first line of the Item.

Note: If you don't want system to help you to do the One Cent Rounding, please refer Step 1 to un-tick the option will do. <u>Manually Insert the Cents Different in system :</u> So once you post into SQL there is going to have few cents different (due to combine all the rounding issue for daily transaction), in version 710 above we have new feature of able to <u>amend tax amount</u> for those transaction <u>without ITEM CODE</u> :

You may follow below way to tally with the figure of POS System :

|         |                      | Invo                                                                                     | oice                       |                                                                                                    |             |              |                    | • • <b>×</b>   |  |
|---------|----------------------|------------------------------------------------------------------------------------------|----------------------------|----------------------------------------------------------------------------------------------------|-------------|--------------|--------------------|----------------|--|
| More    |                      | In                                                                                       | vo                         | ice                                                                                                    |             | Cancelled    |                    | New            |  |
|         | Customer:            | 300-A0002 💌                                                                              |                            |                                                                                                    | Inv No :    | IV-04/16001  |                    | Edit           |  |
| Attac   |                      | ALPHA & BETA COMPUTER                                                                    | Next No :-                 | IV-04/16002                                                                                                    |             | Delete       |                    |                |  |
| hme     | Address :-           | 838 JALAN WORLD                                                                          | 838 JALAN WORLD            |                                                                                                    |             |              |                    |                |  |
| nts.    |                      | 40485 KAWANG<br>SELANGOR DE                                                              |                            |                                                                                                    | Agent :-    | SY           | -                  | <u></u> save ▼ |  |
| :       |                      | SEEMBORDE                                                                                | 8                          | Group By This Field                                                                                                    | Terms :-    | 45 Days      | ▼                  | <u>C</u> ancel |  |
| Note.   | Description :-       | Sales                                                                                    | -                          | Group By Box                                                                                                    | Her I.:-    |              |                    | Refresh        |  |
| :       | + - 🕜                | Profit Estimator                                                                         |                            | Footer                                                                                                    | EXt. NO. 1- |              | —) r               | Proviso        |  |
| Item    | Invoice M            | atrix                                                                                    |                            | Group Footers                                                                                                    |             |              |                    | DIOWSE         |  |
| emplate | Item Coo<br>ANT<br>▶ | de Description Project Qty UOM U<br>ANTENNA 1.00 UNIT<br>(To Tally with POS System) 0.00 |                            | Remove This Column<br>Field Chooser<br>Best Fit<br>Best Fit (all columns)                                                                           | nclusive Ta | X Amount Sub | To<br>1.88<br>0.01 |                |  |
|         | 2 record             | 1. First you can right click<br>at title bar,then right<br>click,look for properties.    | <b>&gt;</b><br><b>&gt;</b> | Filter Row<br>Filter Box<br>Quick Column Customization<br>Columns Auto Width<br>Hide Column On Grouping<br>Find Text in Grid<br>Find Text in Column |             | 0.12         | 1.89               |                |  |
|         | Deposit Amo          | otal: 1.80                                                                               |                            | Grid Layout                                                                                                    | et Total:   |              | 1.89               | Close          |  |
|         | Lucai Net T          | utai. 1.69                                                                               |                            | Print Grid                                                                                                    |             |              |                    | 0000           |  |
|         |                      |                                                                                          |                            | Grid Export                                                                                                    |             |              |                    |                |  |
| te: 12/ | /05/2015             | V Logon: ADMIN CAP NUM                                                                   |                            | Properties                                                                                                    |             |              |                    |                |  |

| <pre>File</pre>                            | Grid Properties |     |                      |                 |   |          |          |          |                     |      |  |  |  |
|--------------------------------------------|-----------------|-----|----------------------|-----------------|---|----------|----------|----------|---------------------|------|--|--|--|
|                                            | Grid Colu       | mns | Date Time Handling   |                 |   |          |          |          |                     |      |  |  |  |
|                                            | ≣ No.           |     | Column               | Caption         | V | Focusi   | Editing  | Moving   | Show                | ~    |  |  |  |
|                                            | 15              | gvD | ocDetailUOM          | UOM             |   | ✓        | ✓        | ✓        | ✓                   |      |  |  |  |
|                                            | 16              | gvD | ocDetailRate         | Rate            |   | ✓        |          | ✓        | ✓                   |      |  |  |  |
|                                            | 17              | gvD | ocDetailSUOMQTY      | S/U QTY         |   | ✓        | ✓        | ✓        | ✓                   |      |  |  |  |
|                                            | 18              | gvD | ocDetailSQty         | Base Qty        |   | ✓        |          | ✓        | ✓                   |      |  |  |  |
|                                            | 19              | gvD | ocDetailUnitPrice    | U/Price         |   | ✓        | ✓        | ✓        | ✓                   |      |  |  |  |
|                                            | 20              | gvD | ocDetailDiscount     | Discount        |   | ✓        | ✓        | ✓        | ✓                   |      |  |  |  |
|                                            | 21              | gvD | ocDetailAmount       | Sub Total       |   | ✓        | ✓        | ✓        | ✓                   |      |  |  |  |
|                                            | 22              | gvD | ocDetailTax          | Tax             |   | ✓        | ✓        | ✓        | ✓                   |      |  |  |  |
|                                            | 23              | avD | ocDetailTaxInclusive | Tax Inclusive   |   | ✓        | ✓        | <        | <ul><li>✓</li></ul> |      |  |  |  |
|                                            | 24              | gvD | ocDetailTaxAmt       | Tax Amount      |   | <b>v</b> | <b>~</b> | <b>v</b> | ✓                   |      |  |  |  |
|                                            | 25              | gvD | ocDetailAmountWi     | Sub Total (Tax) |   |          |          | ✓        | <b>v</b>            | ' II |  |  |  |
|                                            | 26              | gvD | ocDetailAccount      | Account         |   | <b>_</b> | ✓        | ✓        | ✓                   |      |  |  |  |
|                                            | 27              | gvD | ocDetailDeliveryDate | Delivery Date   |   | A        | ✓        | <        | <ul><li>✓</li></ul> |      |  |  |  |
|                                            | 28              | gvD | ocDetailPrintable    | Printable       |   |          | ✓        | <        | ✓                   |      |  |  |  |
| 2.Make sure you have tick the<br>"Editing" |                 |     |                      |                 |   |          |          |          | C                   | ✓    |  |  |  |

Then you may refer to below screen to key-in tax amount directly:

|          |                            |                |                            |         |      | Invoid | ce      |          |           |       |       |                          |                   |                               |         |
|----------|----------------------------|----------------|----------------------------|---------|------|--------|---------|----------|-----------|-------|-------|--------------------------|-------------------|-------------------------------|---------|
| More.    | Invoice                    |                |                            |         |      |        |         |          |           |       |       |                          | Cancelled         |                               | New     |
| At       | Customer:                  | 300-           | A0002                      |         |      |        |         |          |           |       | _(    | Inv No :                 | IV-04/16001       |                               | Edit    |
| tachmer  | Address :- 838 JALAN WORLD |                |                            |         |      |        |         |          |           |       |       | Date :-                  | ate :- 27/04/2016 | <ul><li>▼</li><li>▼</li></ul> | Delete  |
| nts      |                            | SELA           | NGOR DE                    |         |      |        |         |          |           |       |       | Agent :-<br>Terms :-     | SY<br>45 Days     | ▼<br>▼                        | Cancel  |
| Note     | Description :-             | Sales          | ;<br>                      |         |      |        |         |          |           | •     | • ••• | Ref 1. :-<br>Ext. No. :- |                   |                               | Refresh |
| . Iten   | + - 🕥<br>Invoice M         | ) 🕑<br>latrix  | Profit Estimator           |         |      |        |         |          |           |       | (     |                          |                   | — í                           | Browse  |
| 1 Templa | Item C                     | Code           | Description                | Project | Qty  | UOM    | U/Price | Discount | Sub Total | Tax T | ax I  | Tax Amo                  | unt Sub Tota      | l (Tax)                       |         |
| ite      | Plant.                     |                | (To Tally with POS System) |         | 0.00 | UNIT   | 0.00    |          | 0.00      | SR    |       |                          | 0.01              | 0.01                          | ×       |
|          |                            |                |                            |         |      |        |         |          |           |       |       |                          |                   |                               |         |
|          | 2 record                   | s              |                            |         | 1.00 |        |         |          | 1.77      |       |       |                          | 0.12              | 1.89                          |         |
|          | Deposit Amo<br>Local Net T | ount:<br>otal: | 0.00                       |         |      |        |         |          |           |       | Ne    | t Total:                 |                   | 1.89                          | Close   |

so you can key-in in this way as per above, key-in the different into the **Tax Amount** column.

- 1. Key-in Description, make sure without Item Code.
- 2. Key-in the figure directly into tax amount column will do.

p/s : There is only allowed when without item code and make sure you have **disable the 1 cent** rounding under (Tools->Options->Customer->Untick the 1 cent rounding option.)